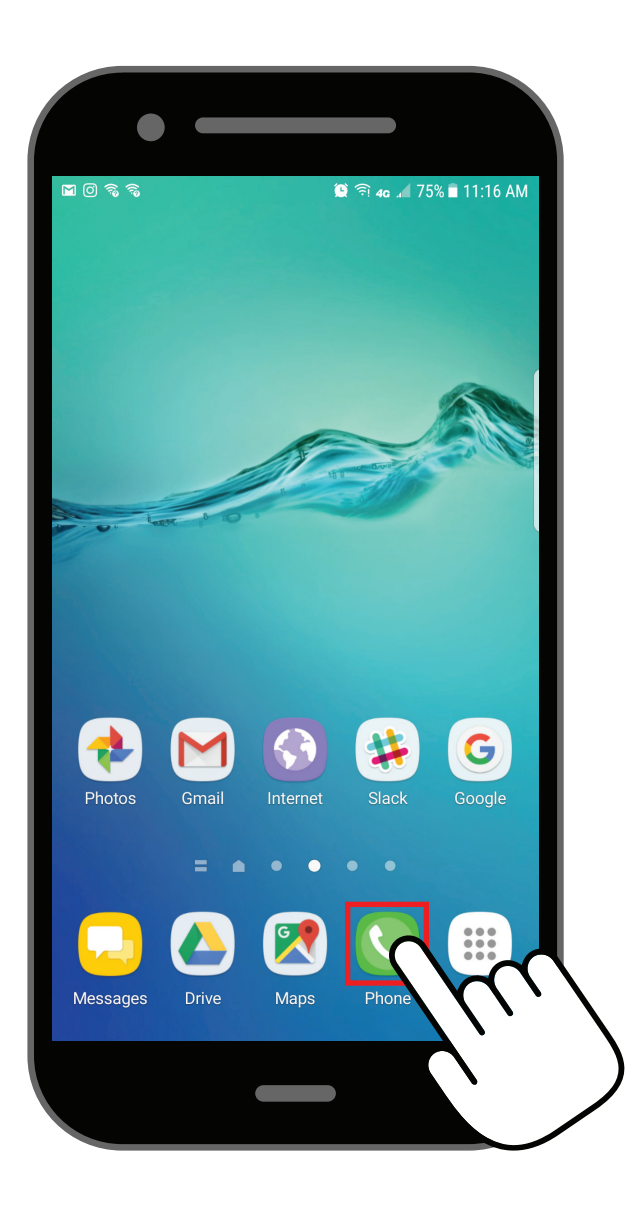

Open the Phone app. It's on your phone's home screen, and has a phone icon.

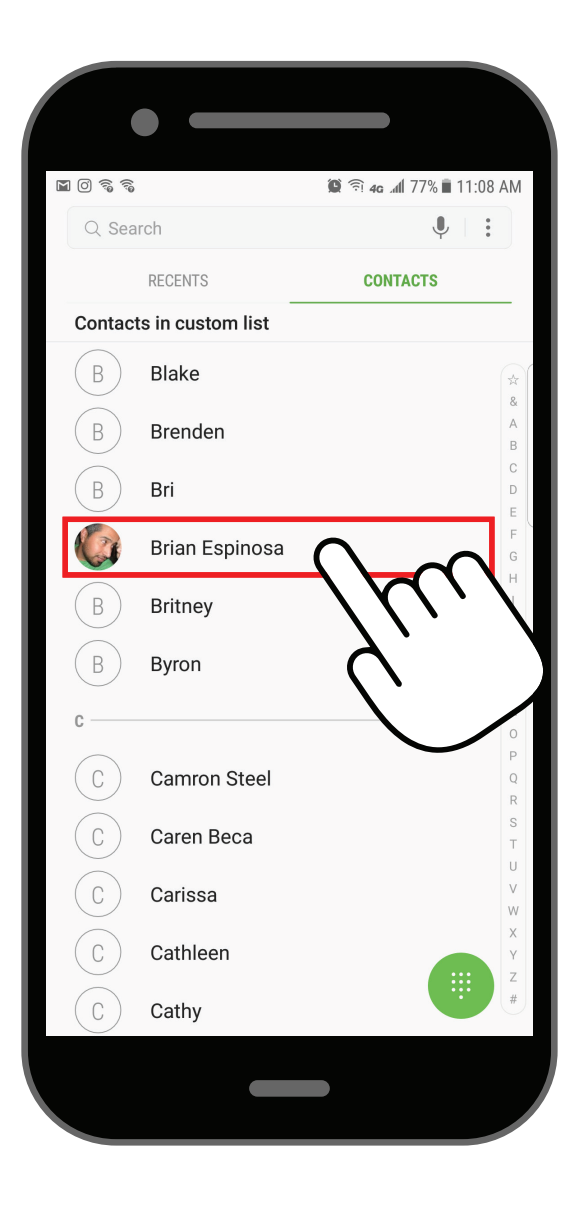

2 Tap on the contact you want to assign a specific ringtone to.

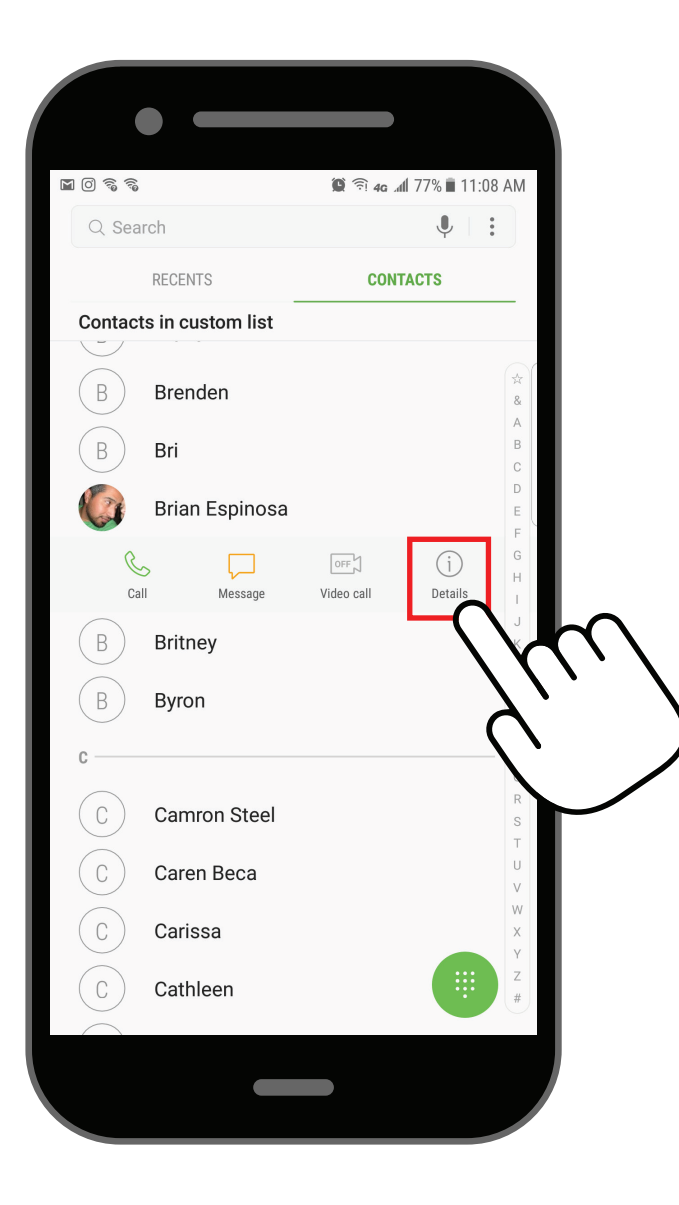

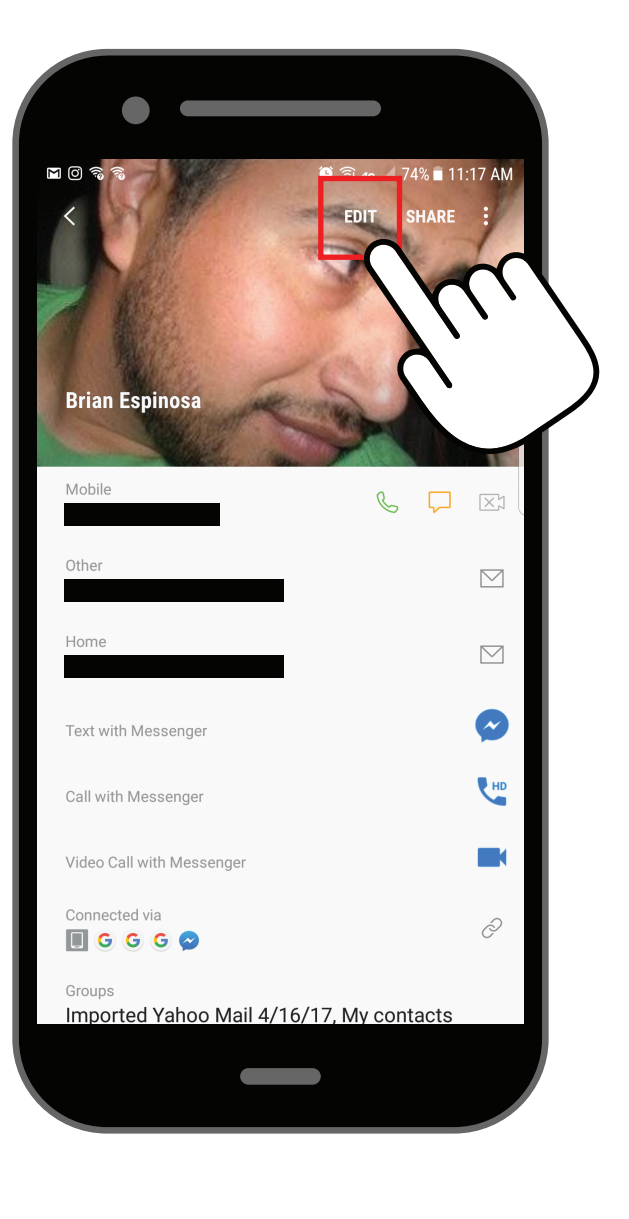

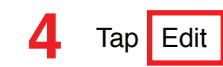

3 Tap Details

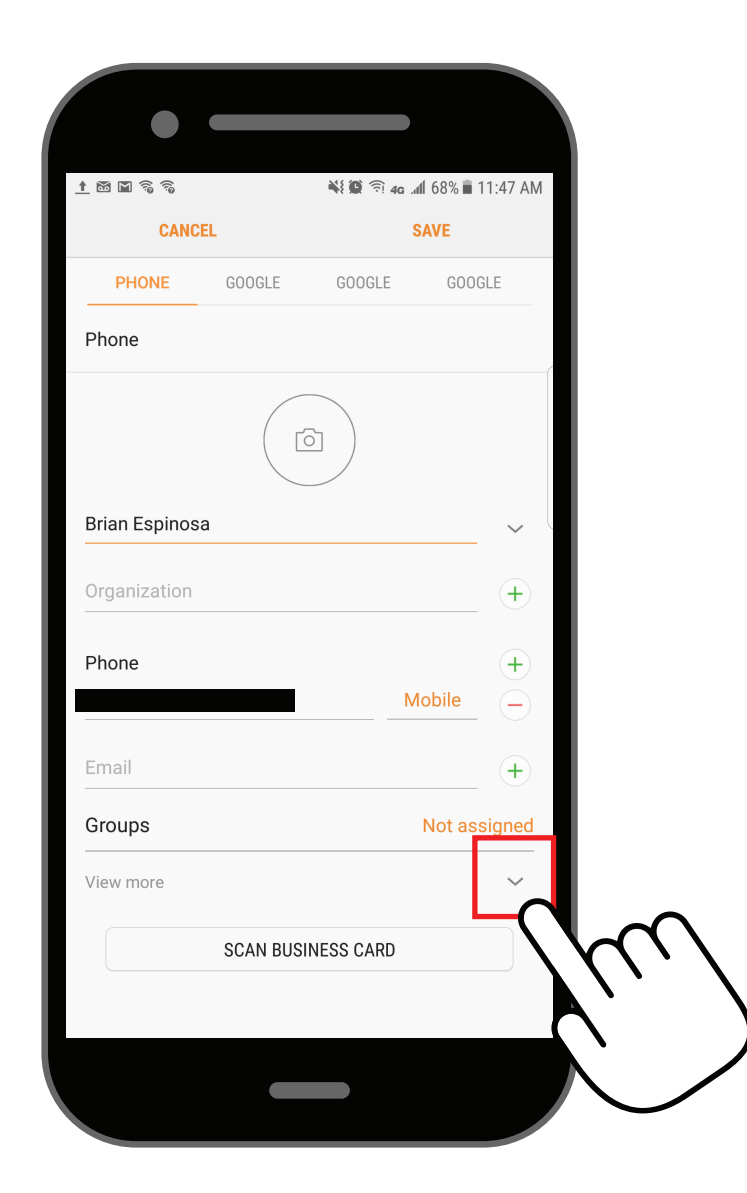

| 40 .dl 74% 1 11:17 Al<br>SAVE<br>GOOGLE<br>+<br>+<br>+<br>+<br>+<br>+<br>+ |
|----------------------------------------------------------------------------|
| SAVE<br>GOOGLE<br>+<br>+<br>+<br>+<br>+<br>+<br>+<br>+                     |
| GOOGLE +                                                                   |
|                                                                            |
| +<br>+<br>+<br>+                                                           |
| +<br>+<br>+                                                                |
| +<br>+                                                                     |
| +                                                                          |
|                                                                            |
| +                                                                          |
| ~                                                                          |
| Default ringtone                                                           |
| notification sound                                                         |
| Default                                                                    |
|                                                                            |
|                                                                            |
|                                                                            |

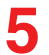

Tap the "View More" arrow.

6

Open the Phone app. It's on your phone's home screen, and has a phone icon.

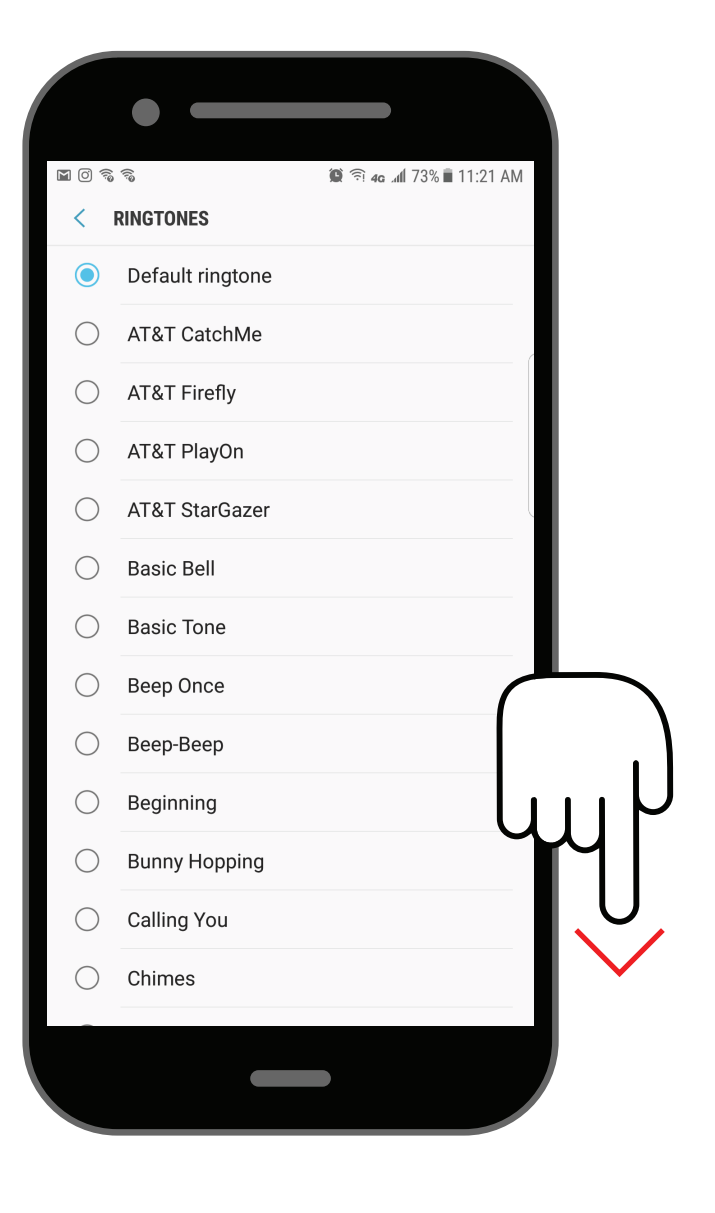

Scroll down until the "Add from device storage" is visibal at the bottom of the screen.

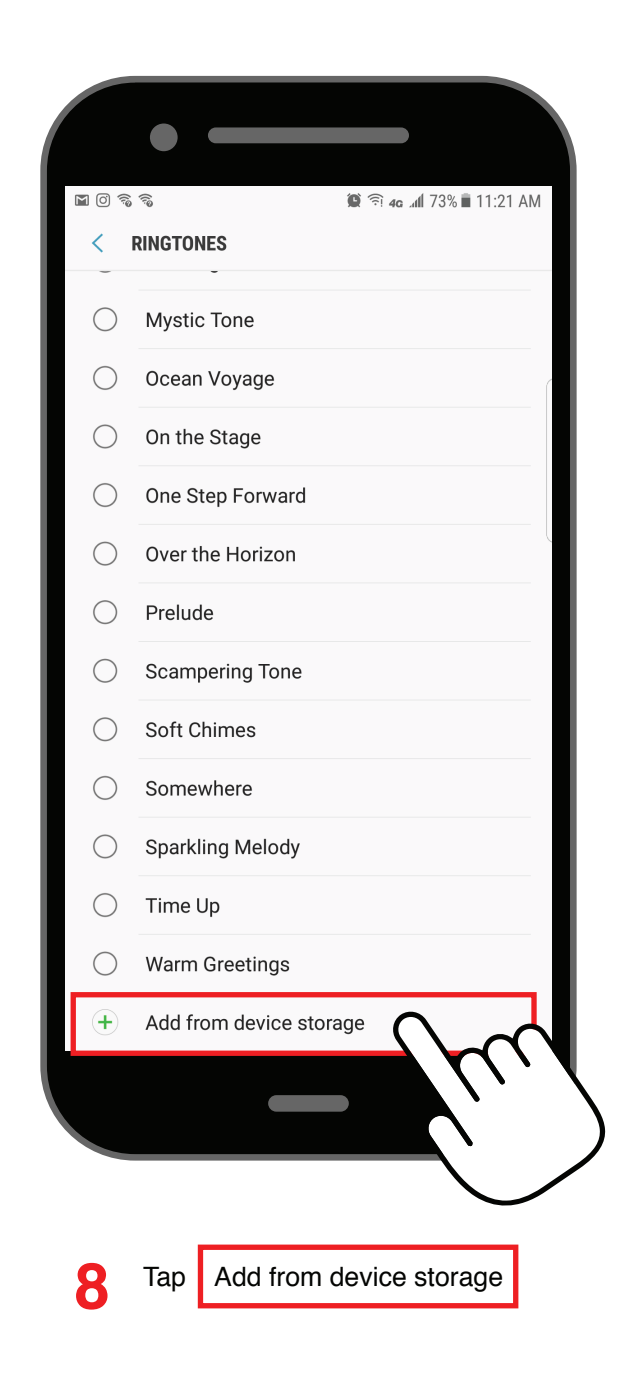

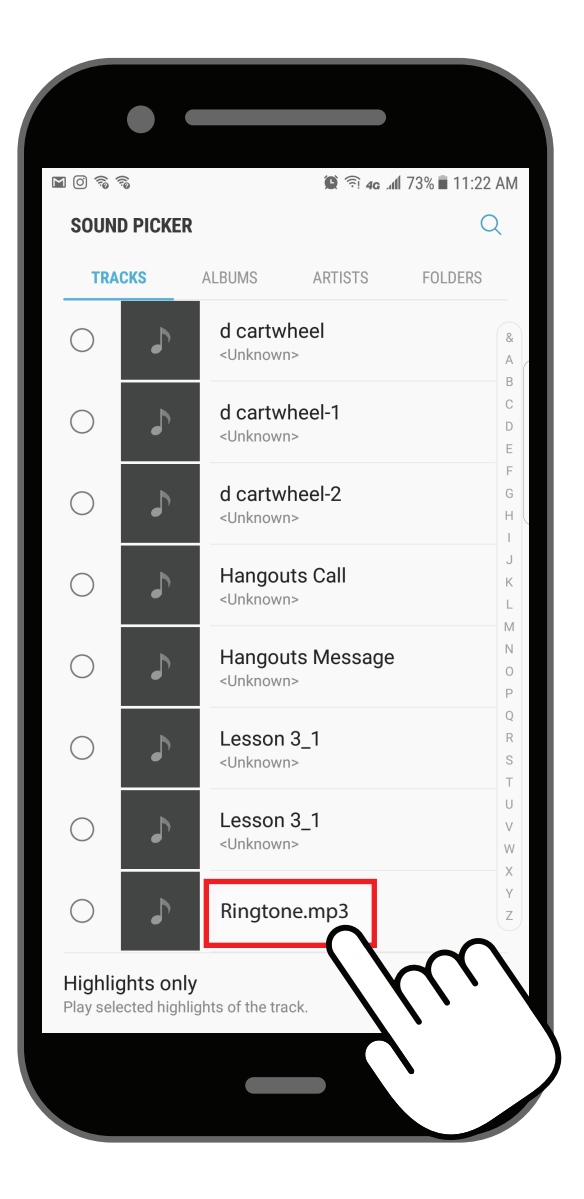

## Tap the ringtone you'd like to set.

9

• If you're not sure which ringtone to select, listen to different ringtones by tapping on them.

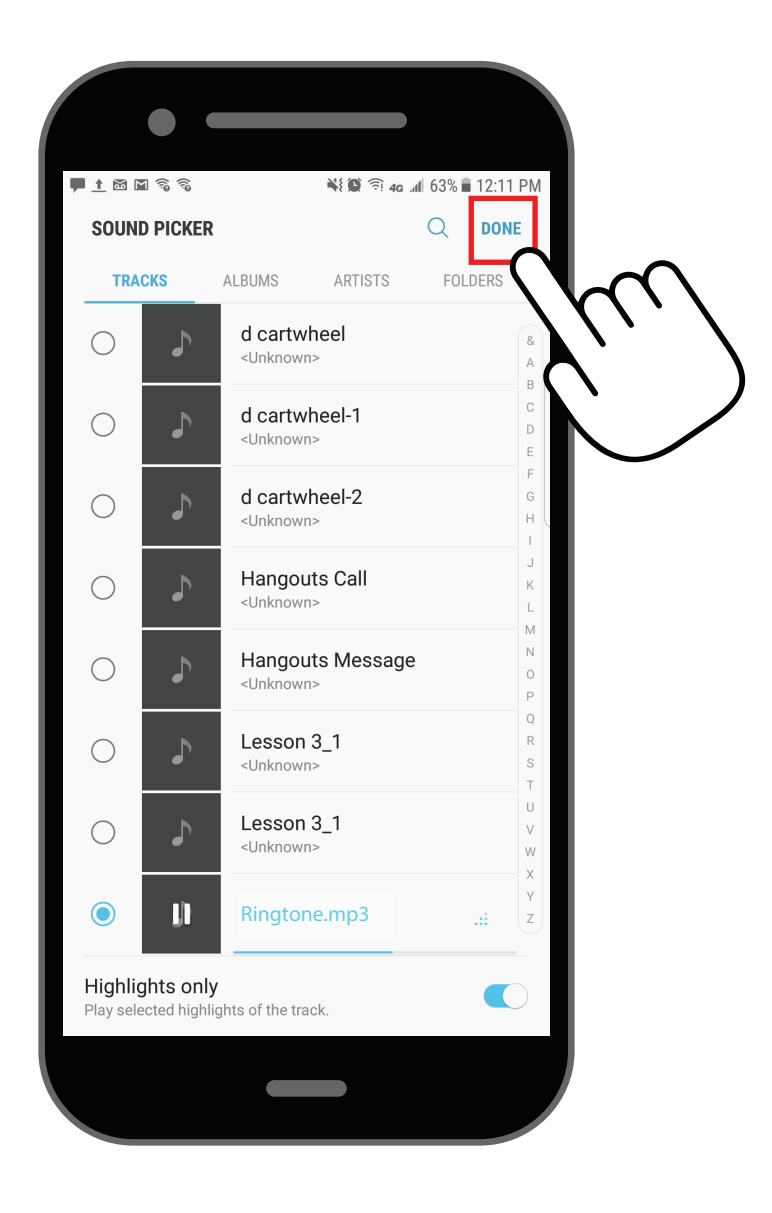

## 

• The ringtone you've chosen will sound only when you receive a call from that specific contact.